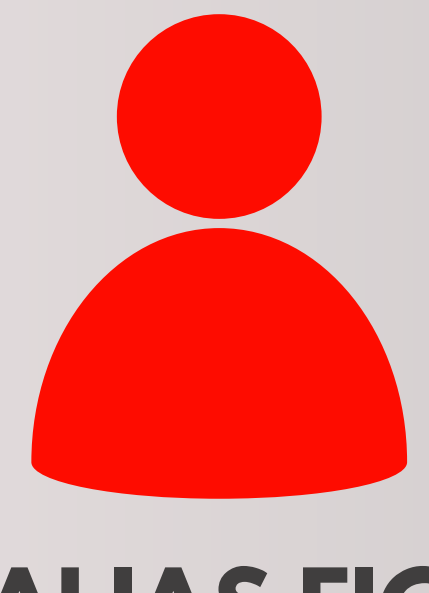

### **ALIAS FIC**

# A través de la APP FIC Móvil

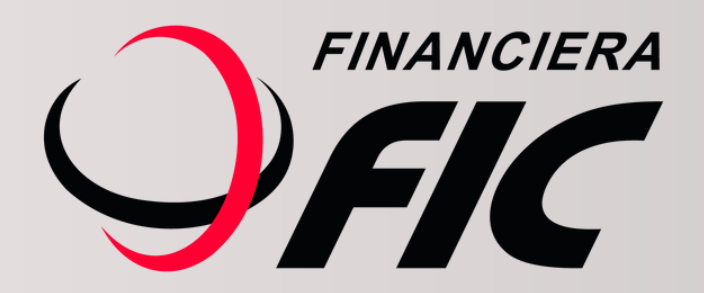

## ¿Qué es el Alias?

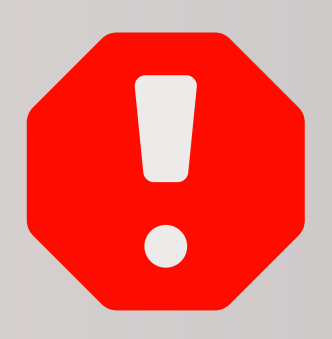

Es una forma rápida de identificar tu cuenta a la hora de realizar transferencias interbancarias, el cual deberás registrar con un dato único, que te servirá para hacer tus operaciones SIPAP o SPI de forma más rápida y simple.

Los datos que se pueden registrar como Alias son:

- Número de cédula
- Número de teléfono móvil
- Correo electrónico
- Número de RUC

#### ¿Cómo puedo registrar mi Alias?

Es muy fácil, te mostramos en estos simples pasos:

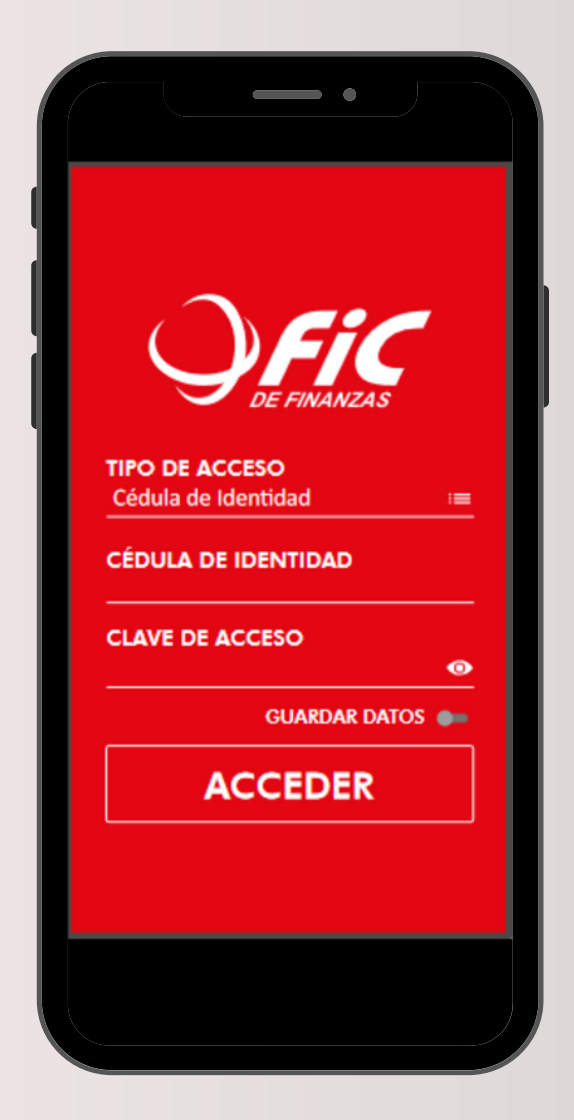

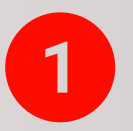

Ingresá a FIC Móvil con tus datos.

|                                    | Il 46 <b>26</b> |
|------------------------------------|-----------------|
| Mis Cuentas     Cheques Devuentos  | AI              |
| Depósitos a Confirmar * Cotización | C N°<br>GS      |
| ■ Pagos                            | GS              |
| 🗢 Configuración                    |                 |
|                                    |                 |
|                                    |                 |
| 🕁 CERRAR SESIÓN                    |                 |
|                                    |                 |

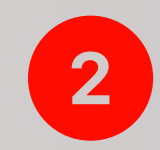

Una vez que accedas, ingresá a MIS CUENTAS.

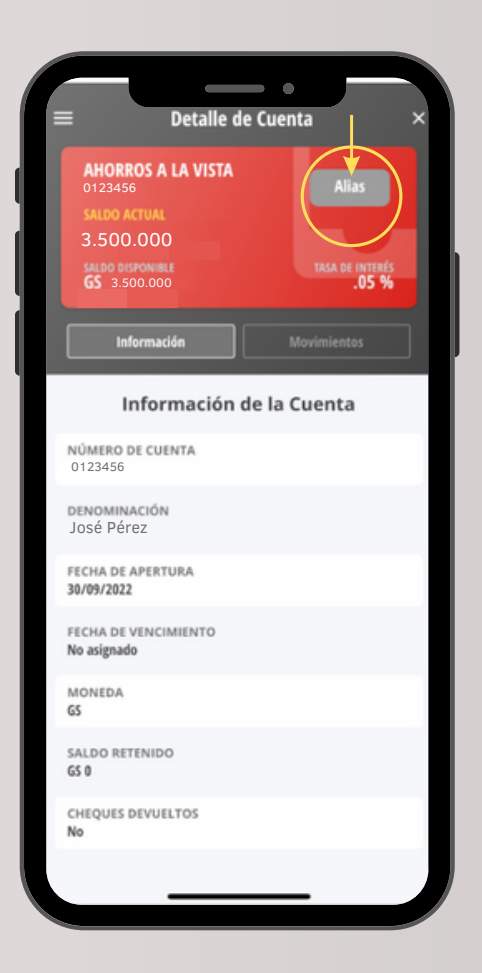

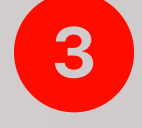

Al acceder a tu cuenta, hacé clic al botón de Alias.

| 16:11                                                                                                    |
|----------------------------------------------------------------------------------------------------|
| $\equiv$ Gestor de Alias $	imes$                                                                                                    |
| AHORROS A LA VISTA                                                                                                    |
| Tipo: No registrado<br>Alias: 0000000                                                                                                    |
| Tipo                                                                                                    |
| CI 🗸                                                                                                    |
| Valor                                                                                                    |
| Alias                                                                                                    |
|                                                                                                    |
| Generar 🔋 🖥 Borrar                                                                                                    |
|                                                                                                    |
|                                                                                                    |
|                                                                                                    |
|                                                                                                    |
|                                                                                                    |
|                                                                                                    |
|                                                                                                    |
| 16:11 •                                                                                                    |
|                                                                                                    |
| $\equiv$ Gestor de Alias ×                                                                                                    |
| E Gestor de Alias ×<br>AHORROS A LA VISTA<br>0123456<br>TIDD: No registrado                                                                                            |
| E Gestor de Alias ×<br>AHORROS A LA VISTA<br>0123456<br>Tipo: No registrado<br>Alias: 0000000                                                                          |
| E Gestor de Alias ×<br>AHORROS A LA VISTA<br>0123456<br>Tipo: No registrado<br>Alias: 0000000<br>Tipo                                                                  |
| E Gestor de Alias ×  AHORROS A LA VISTA 0123456 Tipo Tipo CI                                                                                                    |
| E Gestor de Alias ×  AHORROS A LA VISTA 0123456 Tipo: No registrado Alias: 0000000                                                                                     |
| E Gestor de Alias ×  AHORROS A LA VISTA 0123456 Tipo: No registrado Alias: 0000000                                                                                     |
| E Gestor de Alias ×  AHORROS A LA VISTA 0123456 Tipo CI CI EMAIL MOBILE RUC                                                                                            |
| E Gestor de Alias ×<br>AHORROS A LA VISTA<br>0123456<br>Tipo<br>CI<br>EMAIL<br>MOBILE<br>RUC<br>Generar<br>Borrar                                                      |
| E Gestor de Alias ×<br>AHORROS A LA VISTA<br>0123456<br>Tipo<br>CI<br>EMAIL<br>MOBILE<br>RUC<br>Generar<br>Emar                                                        |
| E Gestor de Alias ×  AHORROS A LA VISTA O123456 Tipo Tipo CI EMAIL MOBILE RUC CI CI CI EMAIL BOBILE RUC CI CI CI CI CI CI EMAIL CI CI CI CI CI CI CI CI CI CI CI CI CI |
| E Gestor de Alias ×  AHORROS A LA VISTA O123450 Tipo Tipo CI EMAIL MOBILE RUC Generar Borrar Borrar                                                                    |
| E Gestor de Alias ×  AHORROS A LA VISTA O123450 Tipo Tipo CI EMAIL MOBILE RUC CI CI CI EMAIL BOBILE RUC CI CI CI CI CI CI CI CI CI CI CI CI CI                         |
| E Gestor de Alias ×<br>AHORROS A LA VISTA<br>0123456<br>Tripo<br>CI<br>EMAIL<br>MOBILE<br>RUC<br>CI<br>CI<br>EMAIL<br>Borrar                                           |

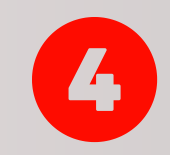

Al ingresar visualizarás la siguiente pantalla.

Para registrar el Alias: se debe hacer clic en tipo, eligiendo entre: CI; MAIL; MOBILE o RUC (recordá que no podes utilizar el mismo dato en más de una cuenta).

| = | Gestor de Alias ×                                                      |
|---|------------------------------------------------------------------------|
|   | AHORROS A LA VISTA<br>0123456<br>Tipo: No registrado<br>Alias: 0000000 |
|   | Тіро                                                                   |
|   | CI 🗸                                                                   |
|   | Valor                                                                  |
|   | 1000000                                                                |
|   | Generar<br><b>Borrar</b>                                               |
|   |                                                                        |
|   |                                                                        |
|   |                                                                        |
| = | Gestor de Alias ×                                                      |
|   |                                                                        |
|   | Тіро                                                                   |
|   |                                                                        |

Una vez elegido el Tipo de Alias, ingresamos el dato correspondiente en el campo Valor, posteriormente hacemos clic en C Generar para registrar la información.

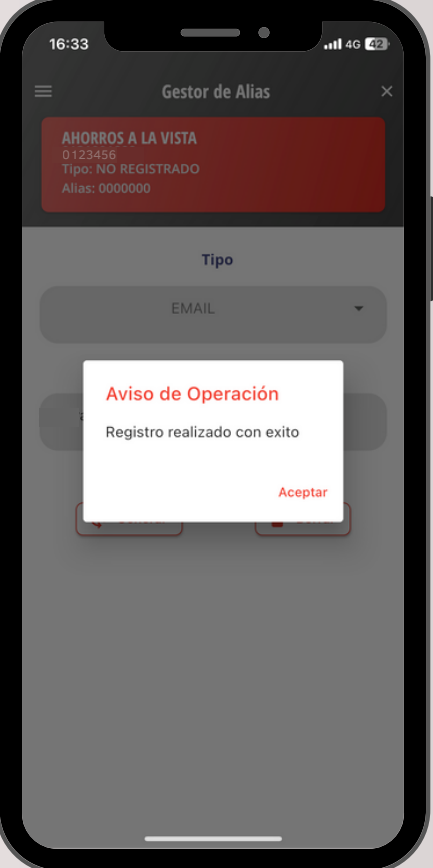

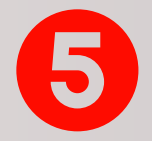

Luego confirmamos la operación con un clic en: Aceptar

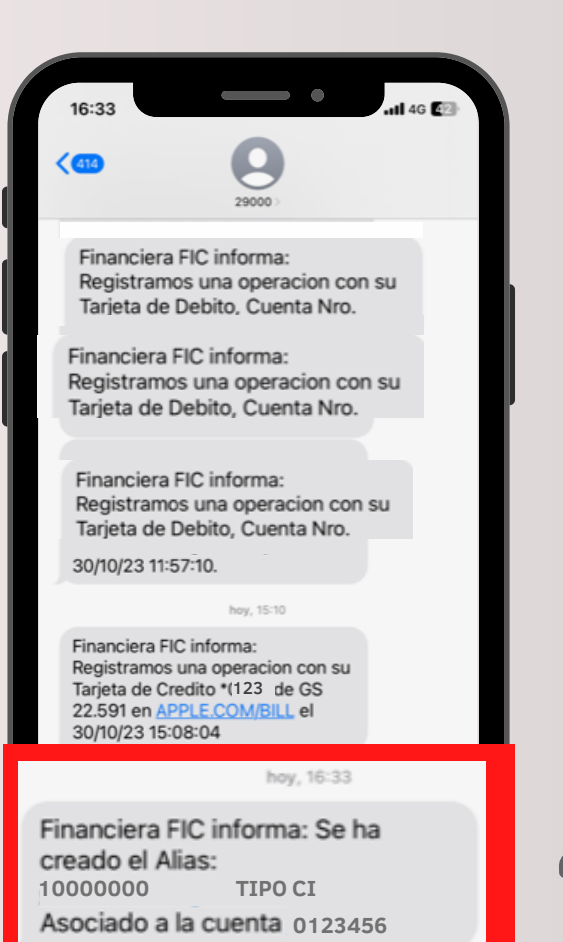

Por seguridad y para validar el proceso, recibirás un SMS con la confirmación de que se ha creado el Alias con el detalle del registro.

¡Listo! ya registraste tu Alias, ahora podrás recibir transferencias con el dato único que elegiste para identificar tu cuenta de FIC.

#### ¿Cómo puedo eliminar mi <mark>Alias</mark>?

Es muy fácil, te mostramos en estos simples pasos.

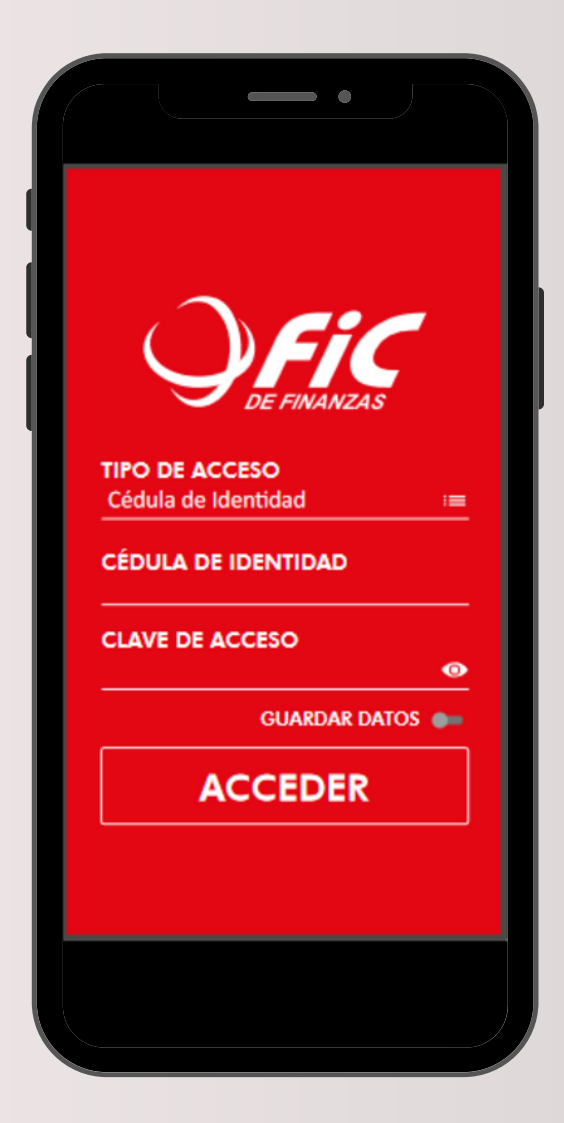

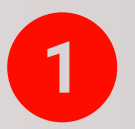

Ingresá a FIC Móvil con tus datos.

|                                    | Il 46 <b>26</b> |
|------------------------------------|-----------------|
| Mis Cuentas     Cheques Devuentos  | AI              |
| Depósitos a Confirmar * Cotización | C N°<br>GS      |
| ■ Pagos                            | GS              |
| 🗢 Configuración                    |                 |
|                                    |                 |
|                                    |                 |
| 🕁 CERRAR SESIÓN                    |                 |
|                                    |                 |

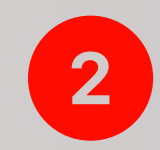

Una vez que accedas, ingresá a MIS CUENTAS.

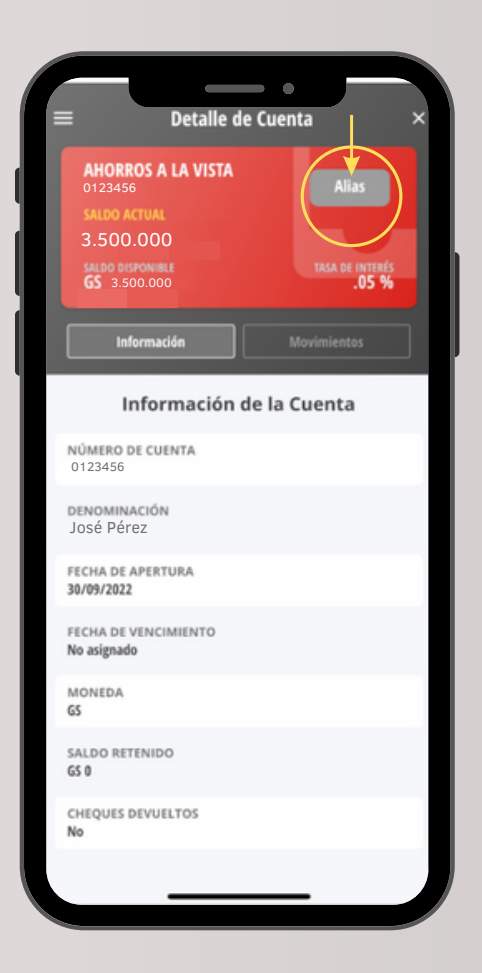

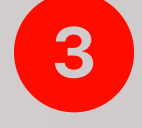

Al acceder a tu cuenta, hacé clic al botón de Alias.

|                                                              | ,                                                                                                  |            |                      |
|--------------------------------------------------------------|----------------------------------------------------------------------------------------------------|------------|----------------------|
| 16:11                                                        |                                                                                                    |            | atl 46 <b>4</b> 3)   |
| ≡                                                            | Gestor de                                                                                          | Alias      | ×                    |
| AHORRO<br>0123456                                            | S A LA VISTA                                                                                       |            |                      |
| Tipo: CI<br>Alias: 100                                       |                                                                                                    |            |                      |
|                                                              |                                                                                                    |            |                      |
|                                                              | Тіро                                                                                               |            |                      |
|                                                              | CI                                                                                                 |            | ·                    |
|                                                              | Valor                                                                                              | r          |                      |
| 1000000                                                      | 10                                                                                                 |            |                      |
|                                                              |                                                                                                    |            | _                    |
|                                                              |                                                                                                    |            |                      |
| L CO                                                         | Generar                                                                                            | Borr       | ar                   |
|                                                              |                                                                                                    |            |                      |
|                                                              |                                                                                                    |            |                      |
|                                                              |                                                                                                    |            |                      |
|                                                              |                                                                                                    |            |                      |
|                                                              |                                                                                                    |            |                      |
|                                                              |                                                                                                    |            |                      |
|                                                              |                                                                                                    |            |                      |
|                                                              |                                                                                                    |            |                      |
|                                                              |                                                                                                    |            |                      |
|                                                              |                                                                                                    |            |                      |
| 16:11                                                        |                                                                                                    | •••        | .111 4G 🖅            |
| 16:11                                                        | Gestor de                                                                                          | Alias      | 11 4G 🖾<br>X         |
| 16:11<br>≡<br>AHORRO<br>0123456                              | Gestor de<br>S A LA VISTA                                                                          | Alias      | II 46 (43)<br>X      |
| 16:11<br>≡<br>AHORRO(<br>0123456<br>Tipo: No r<br>Alias: oor | Gestor de<br>S A LA VISTA<br>egistrado<br>200000                                                   | Alias      |                      |
| 16:11<br>≡<br>AHORRO<br>0123456<br>Tips:No T<br>Alias: 000   | Gestor de<br>S A LA VISTA<br>registrado<br>20000                                                   | Alias      | <b>uil 46 €</b><br>× |
| 16:11<br>≡<br>AHORRO<br>0123456<br>Tipo: No r<br>Alias: 000  | Gestor de<br>S A LA VISTA<br>registrado<br>20000<br>Tip                                            | Alias      | ntl 46 (23)<br>X     |
| 16:11<br>≡<br>AHORRO(<br>0123456<br>Tipo: No n<br>Alias: oor | Gestor de<br>SA LA VISTA<br>registrado<br>popoo<br>Tip<br>CI                                       | Alias      | .ul 4G €<br>×        |
| 16:11<br>≡<br>AHORRO<br>0123456<br>Tipo: Nor<br>Alias: 000   | Gestor de<br>SALAVISTA<br>registrado<br>popolo<br>Tip<br>CI<br>EMAIL                               | Alias      |                      |
| 16:11<br>≡<br>AHORRO<br>0123456<br>Tipo: No r<br>Alias: 000  | Gestor de<br>SALA VISTA<br>egistrado<br>popoo<br>Tip<br>CI<br>EMAIL<br>MOBILE                      | Alias      | .ul 46 €<br>×        |
| 16:11<br>≡<br>AHORRO<br>0123456<br>Tipo: No<br>Alias: 000    | Gestor de<br>S A LA VISTA<br>egistrado<br>popolo<br>Tip<br>Cl<br>EMAIL<br>MOBILE<br>RUC            | Alias      | <b>111 46 €</b><br>× |
| 16:11<br>=<br>AHORRO<br>0123456<br>Tipo: Nor<br>Alias: 000   | Gestor de<br>SA LA VISTA<br>egistrado<br>200000<br>Tip<br>CI<br>EMAIL<br>MOBILE<br>RUC             | Alias      | .ul 46 €<br>×        |
| 16:11<br>=<br>AHORRO<br>0123456<br>Tipo: No r<br>Alias: con  | Gestor de<br>SALAVISTA<br>egistrado<br>conco<br>CI<br>EMAIL<br>MOBILE<br>RUC<br>Generar            | Alias<br>o | ull 46 €<br>×        |
| 16:11<br>=<br>AHORRO<br>0123456<br>Tipo: Nor<br>Alias: 000   | Gestor de<br>SA LA VISTA<br>registrado<br>200000<br>Tip<br>CI<br>EMAIL<br>MOBILE<br>RUC<br>Generar | Alias      | ні 46 🗊<br>×<br>аг   |
| 16:11<br>≡<br>AHORRO<br>0123456<br>Tipo: No r<br>Alias: oor  | Gestor de<br>SA LA VISTA<br>egistrado<br>popoo<br>Tip<br>CI<br>EMAIL<br>MOBILE<br>RUC              | Alias      | ull 4G €<br>×        |
| 16:11<br>≡<br>AHORRO<br>0123456<br>Tipo: No r<br>Alias: 000  | Gestor de<br>S A LA VISTA<br>egistrado<br>boooo<br>Ci<br>EMAIL<br>MOBILE<br>RUC<br>Generar         | Alias      | ull 46<br>X<br>ar    |
| 16:11<br>=<br>AHORRO<br>0123456<br>Tipo: No T<br>Alias: oot  | Gestor de<br>SA LA VISTA<br>egistrado<br>popoo<br>Tip<br>CI<br>EMAIL<br>MOBILE<br>RUC              | Alias      | ul 4G €<br>×         |
| 16:11<br>≡<br>AHORRO<br>0123456<br>Tipo: No F<br>Alias: 000  | Gestor de<br>S A LA VISTA<br>egistrado<br>coloco<br>EMAIL<br>MOBILE<br>RUC<br>Generar              | Alias      | ull 46               |
| 16:11<br>=<br>AHORRO<br>0123456<br>Tipo: No T<br>Alias: oot  | Gestor de<br>SA LA VISTA<br>egistrado<br>boooo<br>Tip<br>CI<br>EMAIL<br>MOBILE<br>RUC              | Alias      | ılıl 4G €<br>×       |

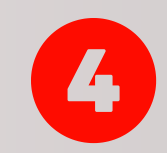

Al ingresar a la pantalla, podrás ver tu Alias ya registrado en FIC.

Para eliminar el Alias registrado, se debe hacer clic en: Borrar.

| 16:33                                         | •                                                        | .111 4G 🖅           |
|-----------------------------------------------|----------------------------------------------------------|---------------------|
| =///                                          | Gestor de Alias                                          | ×                   |
| AHORROS                                       |                                                          |                     |
| Tipo: CI<br>Alias: 100                        |                                                          |                     |
|                                               |                                                          |                     |
|                                               | Тіро                                                     | _                   |
| CI                                            |                                                          | •                   |
|                                               | viso de Operación                                        |                     |
| Во                                            | orrado exitoso                                           |                     |
|                                               | Ac                                                       | entar               |
|                                               |                                                          |                     |
|                                               |                                                          |                     |
|                                               |                                                          |                     |
|                                               |                                                          |                     |
|                                               |                                                          |                     |
|                                               |                                                          |                     |
|                                               |                                                          |                     |
|                                               |                                                          |                     |
|                                               |                                                          |                     |
|                                               | •                                                        |                     |
| 16:33                                         | 0                                                        | .ıtl 46 <b>⊈</b> ≌⊮ |
| < (414)                                       | 29000 >                                                  | _                   |
| Financiera                                    | FIC informa:                                             |                     |
| Registram<br>Tarjeta de                       | os una operacion con<br>Debito, Cuenta Nro.              | su                  |
|                                               |                                                          |                     |
| Energia                                       | hoy, 16:33                                               |                     |
| Financiera<br>borrado el                      | FIC Informa: Së h<br>Alias:                              | а                   |
| 10000000<br>Asociado a                        | TIPO CI                                                  |                     |
|                                               | 123123                                                   |                     |
|                                               | hoy, 15-10                                               |                     |
| Financiera FI<br>Registramos<br>Tarieta de Cr | C informa:<br>una operacion con su<br>redito *(123 de GS |                     |
| 22.591 en AF<br>30/10/23 15:                  | PPLE.COM/BILL el<br>08:04                                |                     |
|                                               | hoy, 16-33                                               |                     |
| Financiera FI<br>creado el Alia               | C informa: Se ha<br>as:                                  |                     |
| Asociado a la                                 | a cuenta 123123                                          |                     |
|                                               | Mensaje de texto                                         | <b>D</b>            |
| ۰ 🕭 🔹                                         | > 🕲 🐟 🖸                                                  |                     |
|                                               |                                                          |                     |

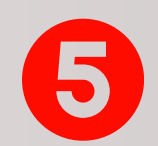

Se confirma la operación haciendo clic en Aceptar.

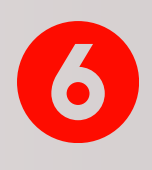

¡Listo! Por seguridad y para validar el proceso, recibirás un SMS con la confirmación de que se ha borrado el Alias asociado a tu cuenta.

#### ¿Cómo usar el Alias para realizar transferencias?

Es muy fácil, te mostramos en estos simples pasos.

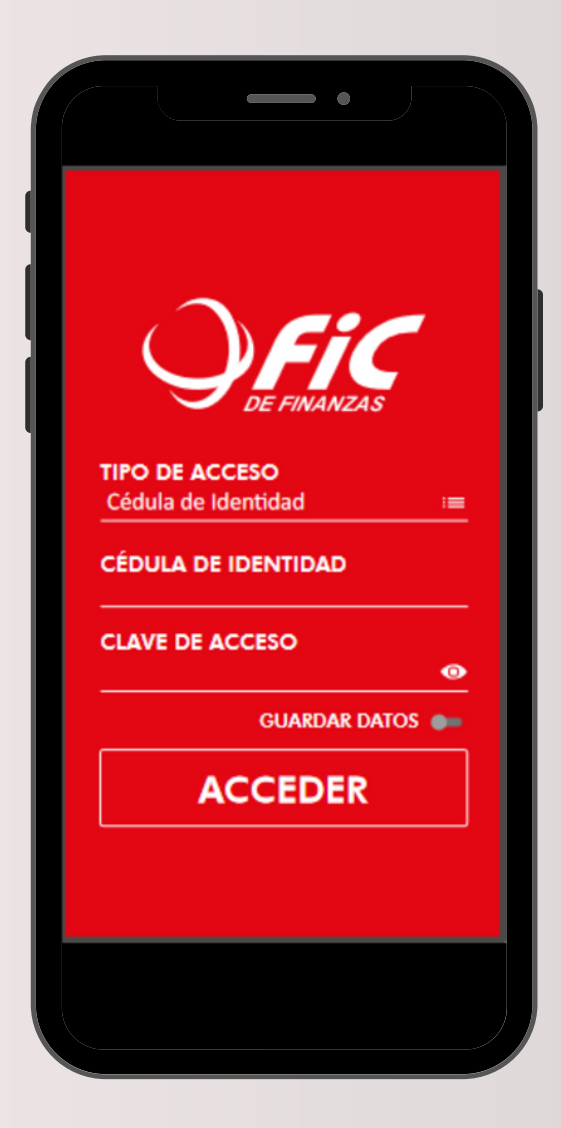

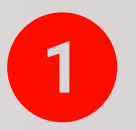

Ingresá a FIC Móvil con tus datos.

| 14:53                                                                                                    | •                          | atl 46 📧 |
|----------------------------------------------------------------------------------------------------|----------------------------|----------|
|                                                                                                    |                            |          |
| <ul> <li>Mis Cuenta</li> <li>Cheques De</li> <li>Depósitos a</li> <li>to Cotización</li> <li>ago</li> <li>Transferenci</li> </ul> | as<br>vueltos<br>Confirmar |          |
| Configuració                                                                                                    | ón                         |          |
| U                                                                                                    | CERRAR SESIÓN              |          |
|                                                                                                    |                            |          |

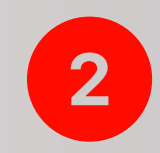

Una vez que accedas, ingresá a TRANSFERENCIAS.

| • •                |                  |
|--------------------|------------------|
| Seleccione la Cue  | enta de Débito   |
| Ahorros a la Vista | SALDO DISPONIBLE |
| O Nº 0123456       | 3.500.000        |
| Jose Perez         |                  |
| Ahorros a la Vista | SALDO DISPONIBLE |
| O Nº 01234500      | 20.500.000       |
|                    |                  |

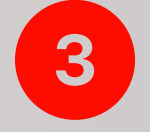

Seleccioná la cuenta desde donde vas a transferir.

| ■ Transferencias SIPAP                                                                                                    |                                        |
|----------------------------------------------------------------------------------------------------|----------------------------------------|
|                                                                                                    | ee                                     |
| Datos de la Transferencia                                                                                                    |                                        |
| MONEDA CRÉDITO                                                                                                    |                                        |
| Guaraníes                                                                                                    | :=                                     |
| MONTO A TRANSFERIR<br>150.000                                                                                                    |                                        |
| FECHA DE ACREDITACIÓN<br>27/11/2023                                                                                                    | :=                                     |
| COBRAR CARGOS                                                                                                    |                                        |
| No                                                                                                    | :=                                     |
| ΜΟΤΙVΟ                                                                                                    |                                        |
| Ayuda Familiar                                                                                                    | :=                                     |
| CONCEPTO                                                                                                    |                                        |
| pago                                                                                                    |                                        |
| Anterior Sig                                                                                                    | uiente                                 |
|                                                                                                    |                                        |
|                                                                                                    |                                        |
| 14:30                                                                                                    | <b>.11</b> 46 <b>E</b>                 |
| 14:30 Transferencias SIPAP                                                                                                    | .111 4G 🖸                              |
| 14:30 Transferencias SIPAP                                                                                                    | .ni 46 💽                               |
| 14:30<br>Transferencias SIPAP<br>Datos del Beneficiario                                                                                                    | 11 46 🖸                                |
| 14:30<br>Transferencias SIPAP<br>Datos del Beneficiario                                                                                                    | .nl 46 C                               |
| 14:30<br>Transferencias SIPAP<br>Datos del Beneficiario<br>ALIAS<br>0999123123                                                                                                    | <b>11</b> 46 🖸                         |
| 14:30<br>Transferencias SIPAP<br>Datos del Beneficiario<br>ALIAS<br>0999123123<br>TIPO DE ALIAS<br>MOBILE                                                                                                    |                                        |
| 14:30<br>Transferencias SIPAP<br>Datos del Beneficiario<br>ALIAS<br>0999123123<br>TIPO DE ALIAS<br>MOBILE<br>VERIFICAR ALIAS                                                                                                    | 1 46 @                                 |
| 14:30 Transferencias SIPAP Datos del Beneficiario ALIAS 0999123123 TIPO DE ALIAS MOBILE VERIFICAR ALIAS ENTIDAD FINANCIERA                                                                                                    |                                        |
| 14:30<br>Transferencias SIPAP<br>Datos del Beneficiario<br>ALIAS<br>0999123123<br>TIPO DE ALIAS<br>MOBILE<br>VERIFICAR ALIAS<br>ENTIDAD FINANCIERA<br>BANCO X                                                                                                    |                                        |
| 14:30<br>Transferencias SIPAP<br>Datos del Beneficiario<br>ALIAS<br>0999123123<br>TIPO DE ALIAS<br>MOBILE<br>VERIFICAR ALIAS<br>ENTIDAD FINANCIERA<br>BANCO X<br>NÚMERO DE CUENTA                                                                                                    | •••••••••••••••••••••••••••••••••••••• |
| 14:30 Transferencias SIPAP Datos del Beneficiario ALIAS 0999123123 TIPO DE ALIAS MOBILE VERIFICAR ALIAS ENTIDAD FINANCIERA BANCO X NÚMERO DE CUENTA 100010001000                                                                                                    |                                        |
| 14:30 Transferencias SIPAP Datos del Beneficiario ALIAS 0999123123 TIPO DE ALIAS MOBILE VERIFICAR ALIAS ENTIDAD FINANCIERA BANCO X NÚMERO DE CUENTA 100010001000 NOMBRE RCCIO RAMIREZ CASTRO                                                                                                    |                                        |
| 14:30         Transferencias SIPAP         Datos del Beneficiario         ALIAS         0999123123         TIPO DE ALIAS         MOBILE         IDIDO DE ALIAS         MOBILE         IDIDO DE ALIAS         MOBILE         IDIDO DE ALIAS         MOBILE         IDIDO DE OLIAS         NÚMERO DE CUENTA         100010001000         NOMBRE         ROCIO RAMIREZ CASTRO         DIRECCIÓN                                                                                                    |                                        |
| 14:30         Transferencias SIPAP         Datos del Beneficiario         ALIAS         0999123123         TIPO DE ALIAS         MOBILE         Image: Comparison of the second second secon |                                        |
| 14:30         Transferencias SIPAP         Datos del Beneficiario         ALIAS         0999123123         TIPO DE ALIAS         MOBILE         Interview         VERIFICAR ALIAS         BANCO X         NÚMERO DE CUENTA         100010001000         NOMBRE         ROCIO RAMIREZ CASTRO         DIRECCIÓN         TIPO DE DOCUMENTO         CEDULA DE IDENTIDAD PARAGUAYA         NÚMERO DE DOCUMENTO         12345678                                                                                                    |                                        |
| 14:30         Transferencias SIPAP         Datos del Beneficiario         ALIAS         099123123         TIPO DE ALIAS         MOBILE         Image: Contract of the second second s | 1 46 C                                 |

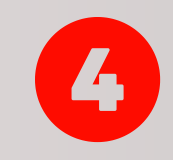

Ingresá la moneda y el monto a transferir, luego registrá el motivo y el concepto, hacé clic en <u>Siguiente</u>.

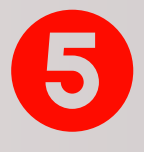

En la pantalla de <u>Datos del</u> <u>Beneficiario</u> ingresá la información del *Alias* y *Tipo de Alias* y hacé clic en C VERIFICAR ALIAS. Se desplegarán los datos para corroborar que sea el beneficiario correcto.

|                          |             |             | 0           |     |
|--------------------------|-------------|-------------|-------------|-----|
| Co                       | nfirmar los | detalles de | la operació | n   |
| NOMBRE DE                | LA CUENTA   | DE DÉBITO   |             |     |
| José Pérez               | 2           |             |             |     |
| NÚMERO DI                | E LA CUENTA | DE DÉBITO   |             |     |
| 0123456                  |             |             |             |     |
| SALDO DE L               | A CUENTA DÉ | BITO        |             |     |
| 20.350.00                | 0           |             |             |     |
| NOMBRE DE                | LA CUENTA   | CRÉDITO     |             |     |
| ROCIO RAM                | IREZ CASTR  | 0           |             |     |
| NÚMERO DI                | E LA CUENTA | CRÉDITO     |             |     |
| 00010001                 | 0001000     |             |             |     |
| MONEDA CE<br>GS          | RÉDITO      |             |             |     |
| IMPORTE                  |             |             |             |     |
| 150.000                  |             |             |             |     |
| FECHA DE A<br>27/11/2023 | CREDITACIÓN | N           |             |     |
| CONCEPTO                 |             |             |             |     |
| pago                     |             |             |             |     |
| DOCUMENT                 | 0<br>78     |             |             |     |
| BANCO                    |             |             |             |     |
| BANCO X                  |             |             |             |     |
|                          |             |             | CONFIRM     | IAR |

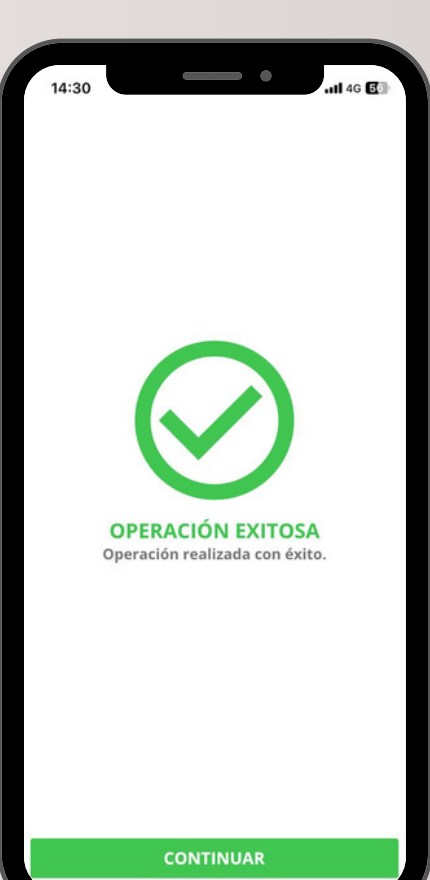

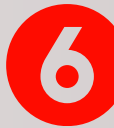

En la pantalla de *Confirmar los detalles de la operación*, se desplegarán los datos para verificar la información de la transferencia. Si son correctos, hacer clic en **CONFIRMAR** 

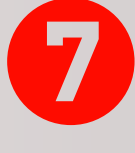

¡Listo!, se ha procesado tu transferencia y aparecerá el mensaje de OPERACIÓN EXITOSA. Se debe hacer clic en CONTINUAR.

| ≡ Transfere                          | ncias SIPAP       |
|--------------------------------------|-------------------|
|                                      |                   |
| Comprobante                          | de la Operación   |
| Q                                    | FINANCIERA<br>FIC |
| PARTICIPANTE REMITENTE               |                   |
| REMITENTE<br>0123456 José Pérez      |                   |
| FECHA<br>27/11/2023 14:30:24         |                   |
| DÉBITO EN CUENTA<br>0123456 GS       |                   |
| MONTO DÉBITO<br>150.000              |                   |
| PARTICIPANTE BENEFICIARIO<br>BANCO X |                   |
| BENEFICIARIO<br>ROCIO RAMIREZ CASTRO |                   |
| DOCUMENTO<br>CI 12345678             |                   |
|                                      |                   |
|                                      |                   |
| Compartir                            | Finalizar         |

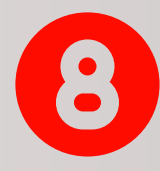

En la última pantalla, aparecerá el comprobante de la operación que podrás Compartir con el beneficiario si lo deseas, o Finalizar para terminar el proceso.

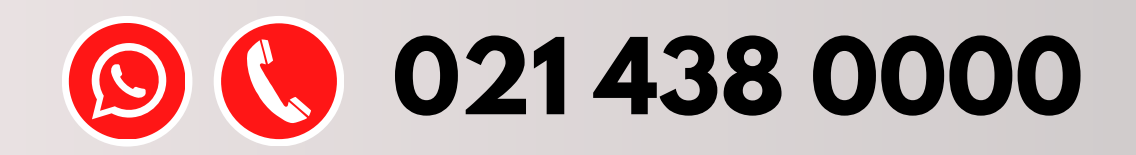

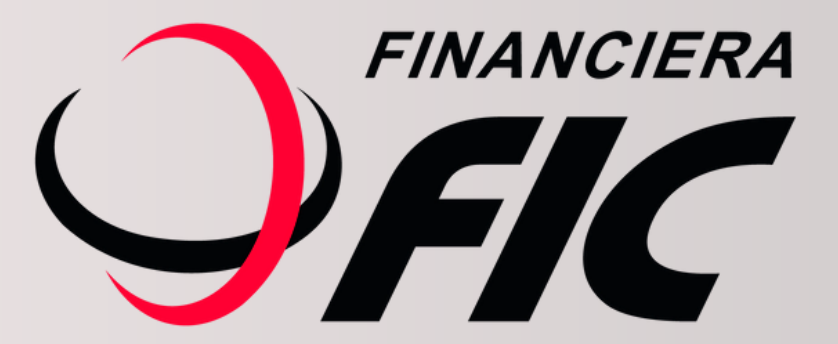